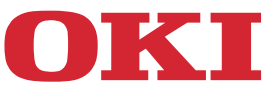

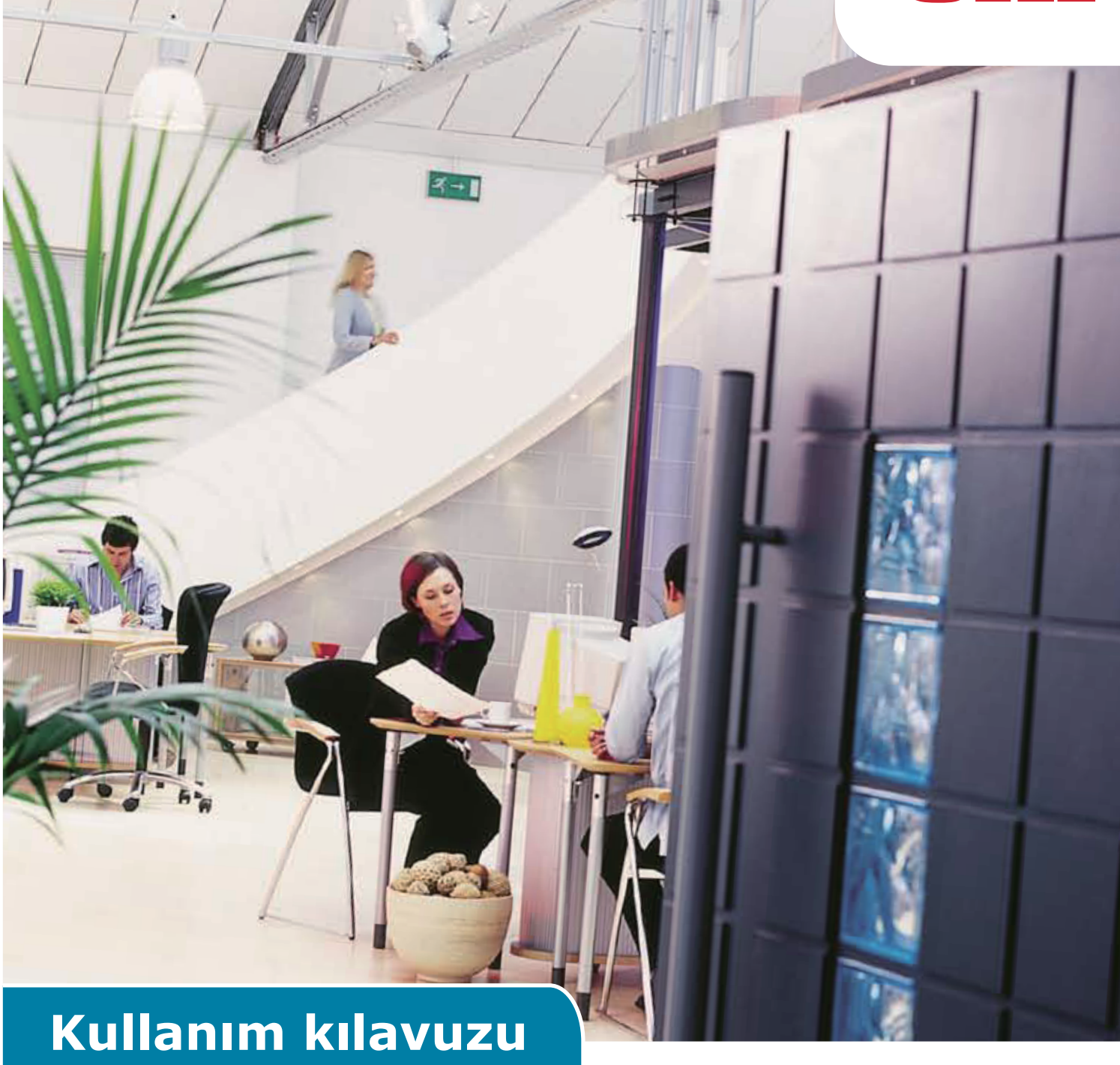

# **AirPrint**

# BAŞLANGIÇ

Bu belgedeki bilgilerin tam, doğru ve güncel olmasını sağlamak için her türlü çalışma yapılmıştır. Üretici, kontrolü dışındaki hataların sonuçları için sorumluluk kabul etmez. Üretici, başka üreticilerce yapılan ve bu kılavuzda referansta bulunulan yazılım ve ekipmandaki değişikliklerin, buradaki bilgilerin uygunluğunu etkilemeyeceğini de garanti edemez. Başka şirketlerin ürettiği yazılım ürünlerinden bahsedilmesi, üreticiden onay alındığı anlamına gelmez.

Bu belgenin olabildiğince doğru ve yardım sağlayacak nitelikte olması için gereken tüm makul çalışmalar yapılmış olmasına karşın, bu belgede yer alan bilgilerin doğruluğuna ve tamlığına yönelik olarak açık veya zımni hiçbir garanti vermemekteyiz.

En güncel sürücüler ve kılavuzlar şuradan edinilebilir:

#### https://www.oki.com/printing/

Telif Hakkı © 2013 Oki Data Corporation, Tüm hakları saklıdır.

OKI, Oki Electric Industry Co., Ltd'nin tescilli ticari markasıdır.

Apple, Macintosh, Mac ve Mac OS, Apple Inc'in tescilli ticari markalarıdır.

Diğer ürün adları ve marka adları ilgili mal sahiplerinin tescilli ticari markaları veya ticari markalarıdır.

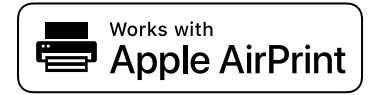

iPad, iPhone, iPod, ve iPod touch Apple Inc'in ABD ve diğer ülkelerde tescilli ticari markalarıdır. AirPrint ile AirPrint logosu Apple Inc'in ticari markalarıdır.

#### ! Not

• AirPrint sadece AirPrint'i destekleyen yazıcı veya MFP için söz konusudur.

# İçindekiler

| 1 | Genel Bakış   | 4  |
|---|---------------|----|
| 2 | Yapılandırma  | 5  |
|   | Altyapı modu  | 5  |
| 3 | Yazdırılıyor  | 6  |
|   | iOS için      | 6  |
|   | Mac OSX için  | 8  |
| 4 | Menü          | 10 |
| 5 | Sorun Giderme | 11 |

# 1 Genel Bakış

## Özet

iOS'da, AirPrint özelliği etkin uygulamalar, AirPrint özelliği etkin aygıtlarda yazdırma işlemi gerçekleştirebilir—ve bir sürücü yüklemenize ya da yazıcı sırasını yapılandırmanıza gerek kalmaz. Yazdır öğesine dokunun, AirPrint özelliği etkin bir aygıt seçin ve yazdırın. Bu kadar basit.

### Etkilenen Ürünler

Mac OS, OS X Lion, OS X Mountain Lion, iPad, iPhone, iPod touch

## AirPrint

AirPrint, Apple'ın sürücüsüz yazdırma mimarisini kullanarak uygulamaların tam kalitede çıktı almasını sağlayan bir Apple teknolojisidir. Yazdırma işlemini destekleyen tüm iOS dahili uygulamaları AirPrint'i kullanır. iOS yazdırma sistemini kullanan ve App Store'da bulunan uygulamalar da AirPrint'i kullanır.

### AirPrint iOS gereksinimleri

AirPrint'i kullanmak için son iOS sürümünü içerecek şekilde aşağıdaki aygıtlardan birine sahip olmanız gerekmektedir:

- iPad (tüm modeller)
- iPhone (3GS veya sonrası)
- iPod touch (3. nesil veya sonrası)

### AirPrint OS X gereksinimleri

- OS X Lion
- OS X Mountain Lion

En güncel bilgiler için Apple web sitesini ziyaret edin.

# 2 Yapılandırma

AirPrint'i kullanmak için, mobil aygıtınızın bağlı olduğu ağa bağlanmanız gerekmektedir.

Kablosuz model, yalnızca Altyapı modunu desteklemektedir.

### Altyapı modu

Aygıtlar ve mobil aygıtlar, kablosuz erişim noktalari ile bağlanırlar. Aygıtlar ve erişim noktaları kablosuz ya da kablolu olarak bağlanırlar.

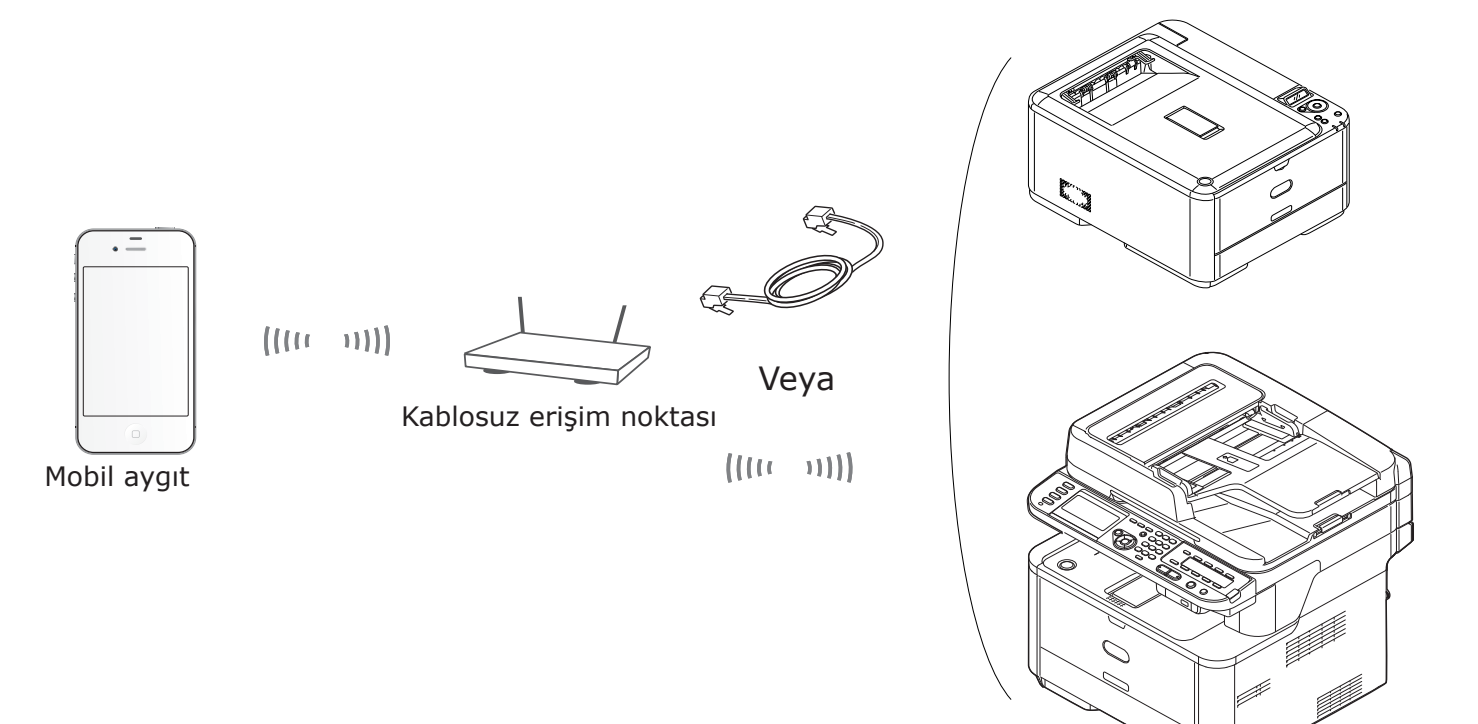

Aygıt

# 3 Yazdırılıyor

AirPrint özelliği etkin uygulamalar, AirPrint özelliği etkin bir aygıtta yazdırma işlemi yapabilir. Bir sürücü yüklemenize gerek kalmaz.

Yazdır öğesine dokunun, AirPrint özelliği etkin bir aygıt seçin ve yazdırın.

### Etkilenen Ürünler

- > iOS 4.2 veya üzeri sürüme sahip iPhone, iPad, veya iPod touch
- > MAC OSX 10.7 veya üzeri

Yazdırma işlemlerini Posta, Fotoğraflar ve Safari gibi Apple uygulamaları üzerinden gerçekleştirebilirsiniz. App Store'da sunulan uygulamalar da bu özelliğe sahip olabilir.

Bundan sonra, MC562 örnek olarak kullanılacaktır.

#### iOS için

- 1 Bir uygulamadan yazdırmak istediğiniz dosyayı açın.
- 2 eylem simgesine dokunun.
- 3 Yazdır (Print) düğmesine dokunun.

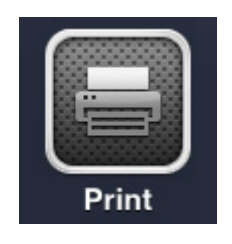

4 Yazıcı seçeneklerini yapılandırın.

| Printer Options       |             |  |  |  |  |  |  |  |  |  |  |  |
|-----------------------|-------------|--|--|--|--|--|--|--|--|--|--|--|
| Printer Select Printe |             |  |  |  |  |  |  |  |  |  |  |  |
| Range                 | All Pages > |  |  |  |  |  |  |  |  |  |  |  |
| 1 Сору                | - +         |  |  |  |  |  |  |  |  |  |  |  |
|                       | Print       |  |  |  |  |  |  |  |  |  |  |  |

4-1 Yazıcı Seçin.

| Printer Options |                          |           |   |  |  |  |  |  |  |  |  |  |
|-----------------|--------------------------|-----------|---|--|--|--|--|--|--|--|--|--|
| Printer         | Printer OKI-MC562-5470D5 |           |   |  |  |  |  |  |  |  |  |  |
| Range           |                          | All Pages | > |  |  |  |  |  |  |  |  |  |
| 1 Сору          |                          | - +       |   |  |  |  |  |  |  |  |  |  |
| Double-sid      | ded                      | ON        |   |  |  |  |  |  |  |  |  |  |
|                 | Prin                     | t         |   |  |  |  |  |  |  |  |  |  |

#### ! Not

- Yazdırma işlemini ilk defa gerçekleştiriyorsanız ya da daha önceden seçtiğiniz yazıcı uygun durumda değilse, bir yazıcı seçmeniz gerekecektir.
- Bir yazıcı seçtiğinizde, aygıtın desteklediği özellikler görüntülenir.

4-2 Seçenekleri ayarlayın.

| Р         | rinter Options  |     |  |  |  |  |  |  |  |  |  |
|-----------|-----------------|-----|--|--|--|--|--|--|--|--|--|
| Printer   | OKI-MC562-5470D | 5 > |  |  |  |  |  |  |  |  |  |
| Range     | All Page        | s > |  |  |  |  |  |  |  |  |  |
| 1 Сору    | _               | +   |  |  |  |  |  |  |  |  |  |
| Double-si | ded ON          |     |  |  |  |  |  |  |  |  |  |
| Print     |                 |     |  |  |  |  |  |  |  |  |  |

Aralık: Yazdırılacak sayfaları seçin.

\* Uygulama kullanımdayken bu öğeyi seçemezsiniz.

Kopyalama: Yazdırılacak kopya sayısını seçin

İki taraflı: İki taraflı yazdırma işlemini belirtin.

5 Yazdır (Print) işlevine dokunun.

#### ! Not

Yazdırma işlemini MP Tepsisi üzerinden gerçekleştirmek istiyorsanız, lütfen aygıtın Kağıt Besleme ayarını MP Tepsisi olarak belirleyin.

#### Yazdırma Sırasını Görüntüleme

Yazdırma Sırasını Ana Sayfa düğmesine iki defa dokunmak suretiyle son kullanılan uygulamaları görüntüleyerek inceleyebilirsiniz. Daha sonra Yazdırma Merkezi öğesine dokunun.

#### (! Not

Yazdırma Merkezi, yalnızca yazdırma işlemi sırasında görüntülenir.

#### Mac OSX için

#### Mac OS X 10.7 veya üzeri için

#### Yazıcı Ekle

- 1 Aygıtınızın ve bilgisayarın açık ve bağlı olduğundan emin olun.
- 2 Apple menüsünden, [Sistem Tercihleri]. öğesini seçin.
- 3 [Yazdır & Tara (Print & Scan)] öğesine tıklayın.
- 4 [+] öğesine tıklayın ve açılan menüden [**Yazıcı** (Printer)] seçin.

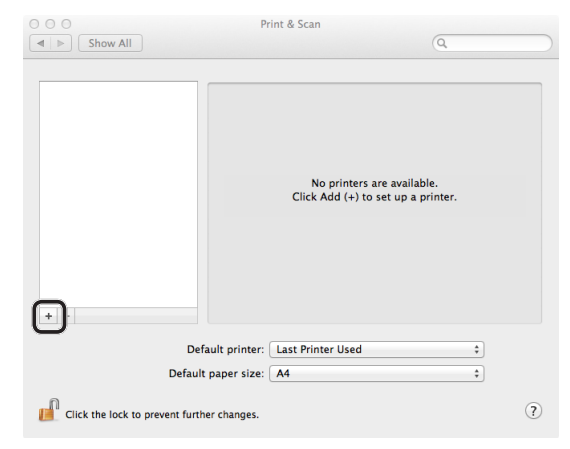

#### ! Not

MC562'de, [OKI-MC562-5470D5] gibi bir aygıt adı seçin.

**5** Makinenin [**Yazıcılar** (Printers)] içerisinde, [**MC562-AirPrint**] özelliğinin [**Tür** (Kind)] olarak görüntülendiğinden emin olun.

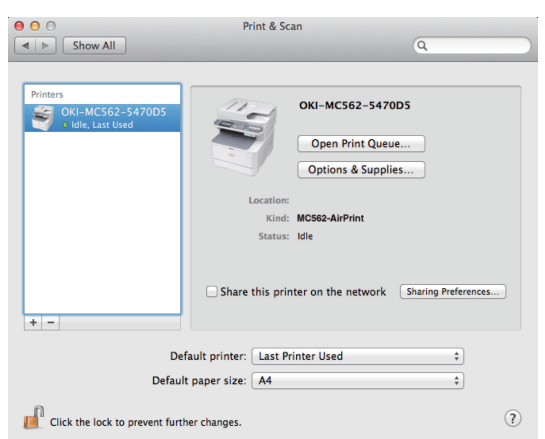

6 [Yazdır & Tara (Print & Scan)] öğesini kapatın.

#### Yazdırma Görevinin Başlatılması

- 1 Bir uygulamadan yazdırmak istediğiniz dosyayı açın.
- 2 [Dosya] menüsünden [Yazdır] seçeneğini belirleyin.
- 3 [Yazıcı (Printer)] menüsünden [OKI-MC562] öğesini seçin.

|                        | Presets: Default                  | Settings ‡                                                        |
|------------------------|-----------------------------------|-------------------------------------------------------------------|
|                        | Copies: 1                         | Black & White Two-Sided                                           |
|                        | Pages: 💿 All                      |                                                                   |
|                        | O From:                           | 1 to: 1                                                           |
|                        | Paper Size: US Lette              | r \$ 216 by 279 mm                                                |
|                        | Orientation:                      | •                                                                 |
|                        | Preview                           | *                                                                 |
|                        | 🗹 Auto Rotate                     | Show Notes                                                        |
|                        | ⊖ Scale:                          | 96 %                                                              |
| ≪4   ≪ 1 of 1 (▶   №₩) | <ul> <li>Scale to Fit:</li> </ul> | <ul> <li>Print Entire Image</li> <li>Fill Entire Paper</li> </ul> |
|                        | Copies per page:                  | 1 ‡                                                               |

**4** Kopya sayısını girmek için [**Kopya** (Copies)] kısmını ayarlayın.

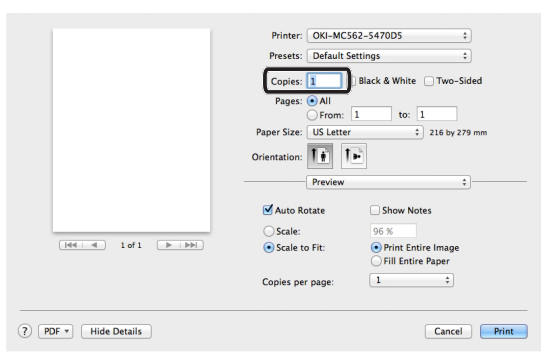

**5** [**Önizleme** (Preview)] modunda, seçenekleri belirleyin. Örnek: Kağıt Beslemesi, vs.

|                      | Printer: OKI-MC                   | 562-5470D5 ¢                                                      |
|----------------------|-----------------------------------|-------------------------------------------------------------------|
|                      | Presets: Default !                | Settings \$                                                       |
|                      | Copies: 1                         | Black & White Two-Sided                                           |
|                      | Pages: 💽 All                      |                                                                   |
|                      | O From:                           | 1 to: 1                                                           |
|                      | Paper Size: US Lette              | r ‡ 216 by 279 mm                                                 |
|                      | Orientation:                      | •                                                                 |
|                      | Preview                           | ;                                                                 |
|                      | Auto Rotate                       | Show Notes                                                        |
|                      | O Scale:                          | 96 %                                                              |
| ee  = 1 of 1 ►   ► ► | <ul> <li>Scale to Fit:</li> </ul> | <ul> <li>Print Entire Image</li> <li>Fill Entire Paper</li> </ul> |
|                      | Copies per page:                  | 1 ‡                                                               |
|                      |                                   |                                                                   |

6 [Yazdır (Print)] öğesine tıklayın.

# 4 Menü

### AirPrint

| LEV      | SEÇENEKLER  | AÇIKLAMA                                  |
|----------|-------------|-------------------------------------------|
| AirPrint | Etkinleştir | AirPrint uygun olduğunda görüntülenir.    |
|          |             | (Devre dışı bırakıldığında görüntülenmez) |

| LEV      | SEÇENEKLER       | AÇIKLAMA                                 |
|----------|------------------|------------------------------------------|
| AirPrint | Etkinleştir      | AirPrint uygun olmadığında görüntülenir. |
|          | Devre Dışı Bırak |                                          |

#### ! Not

Bonjour ya da IPP kullanılamadığında, AirPrint işlevi devre dışı bırakılır. AirPrint özelliğini kullanmak istediğinizde, lütfen sistem yöneticiniz ile irtibata geçin. Daha sonra, AirPrint işlevini etkinleştirin.

# **5** Sorun Giderme

#### ■ iOS aygıtında "AirPrint Yazıcısı Bulunamadı" mesajı görüntülendiğinde

#### Yazıcının aşağıdaki özelliklere sahip olduğunu doğrulayın:

- 1 Elektriğe bağlı ve açık olduğunu. Elektriğe bağlıysa, yazıcıyı kapatıp açın ve sorunun düzelip düzelmediğini kontrol edin.
- 2 iOS aygıtı ile aynı ağa bağlı olduğunu.

#### Yazdırma işlemi gerçekleştirilemiyorsa

#### Yazıcının aşağıdaki özelliklere sahip olduğunu doğrulayın:

- **1** Elektriğe bağlı ve açık olduğunu. Elektriğe bağlıysa, yazıcıyı kapatıp açın ve sorunun düzelip düzelmediğini kontrol edin.
- 2 iOS aygıtı ile aynı ağa bağlı olduğunu.
- **3** En son yazılım sürümünün yüklü olduğunu.
- 4 Yeterli sayıda kağıt ile yeterli miktarda tonerin bulunduğunu.
- 5 Hata olmadığını.

Gerekli durumlarda, yukarıdaki aşamalarda yardımcı olması adına yazıcının Kullanım Kılavuzu'na başvurun.

#### ! Not

Yazıcıların açıldıktan sonra ağa katılması birkaç dakika alabilir. Yazdırma girişiminden önce, yazıcının ağa bağlı olduğundan emin olun.

|                       | • | ٠ | • | ٠ | • | • | • | • | ٠ | • | ٠ | • | • | • | ٠ | ٠ | • | • | ٠ | ٠ | ٠ | ٠ | • | ٠ |
|-----------------------|---|---|---|---|---|---|---|---|---|---|---|---|---|---|---|---|---|---|---|---|---|---|---|---|
|                       | ٠ | ٠ | ٠ | ٠ | ٠ | ٠ | ٠ | ٠ | ٠ | ٠ | ٠ | ٠ | ٠ | ٠ | ٠ | ٠ | ٠ | ٠ | ۰ | ۰ | ٠ | ٠ | ٠ | ٠ |
|                       | ٠ | ٠ | • | ٠ | • | • | ٠ | • | • | • | ٠ | • | • | ٠ | ٠ | ٠ | ٠ | • | ٠ | ٠ | ٠ | ٠ | • | ٠ |
|                       | • | ٠ | • | ٠ | ٠ | ٠ | • | ٠ | • | • | ٠ | ٠ | • | • | ٠ | • | • | • | ٠ | ٠ | • | ٠ | ٠ | ٠ |
|                       | • | ٠ |   | ٠ | ٠ |   | ٠ | • | • | • | ٠ | • | • | ٠ | ٠ | ٠ | • | • | ٠ | ٠ | • | ٠ | • | ٠ |
|                       | • | • |   | ٠ | ٠ | ٠ | • | • | ٠ | • | ٠ | • | ٠ | • | ٠ | • | • | • | ٠ | ٠ | ٠ | ٠ | • | ٠ |
|                       | • | • | • | • | ٠ | • | • | • | • | • | • | • | • | • | ٠ | • | • | • | ٠ | • | • | • | • | • |
|                       |   | • | • | ٠ | ٠ | • | • | • | • | • | ٠ | • | • | • | ٠ | • | • | • | ٠ | ٠ | • | ٠ | • | • |
| Old Data Companyation |   | • | • | • | • | • | • | • | • | • | • | • | • | • | • | • | • | • | ٠ | • | • | • | • | • |
| Oki Data Corporation  | • | • | • | • | • | • | • | • | ٠ | • | • | • | • | • | • | • | • | • | • | • | ٠ | • | • | • |
| 108-8551 Janan        | • | • | • | • | • |   | • | • | ٠ | • | ٠ | • | • | • | • | • | • | • | ٠ | • | ٠ | • | • |   |
| 100 0351, 54pan       |   | • | • | • | • | • | • | • | • | • | • | • | • | • | • | • | • | • | ٠ | • | • | • | • | • |
|                       |   |   |   |   |   |   |   |   |   |   |   |   |   |   |   |   |   |   |   |   |   |   |   |   |